#### 3. Seller Module

#### 3.1 Return Request पर कार्यवाही करने की प्रक्रिया

**Step 1.** Post Office/Logistic partners जब Return Request को Process करके Product Accept कर लेते है तो वह Demand/Inventory Seller के Dashboard पर **Return Request** Option में show होने लगता है

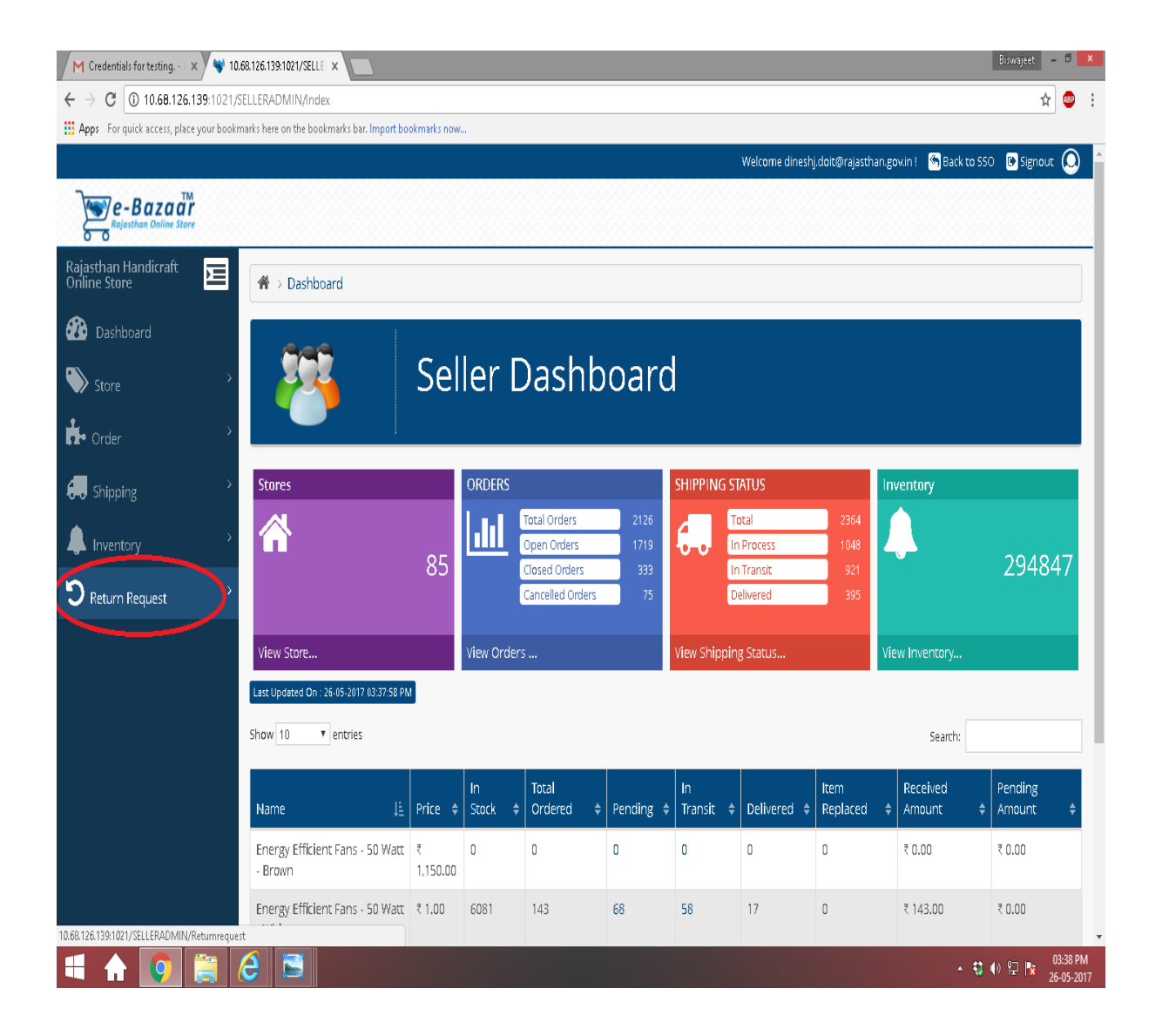

Step 2. Return Request पर click करने के बाद Return Orders की list दिखाई देगी जिसके Filter में Order No. डालकर Return Request को Search किया जा सकता है

| 🛞 Dashboard               |        | Order Li | st                         |                                               |            |          |                        |                |          |                 |                             |
|---------------------------|--------|----------|----------------------------|-----------------------------------------------|------------|----------|------------------------|----------------|----------|-----------------|-----------------------------|
| 📎 Store                   |        | SI. No.  | Order No.                  | ▼ Product Name                                | Quantity 🔻 | Amount 🔻 | Order Date 🛛 🔻         | Shipping PIN 🔻 |          | Action <b>▼</b> | Status 🔻                    |
| Order                     | >      | 1        | EBAZA<br>18/10: Contains   | v b - 9                                       | 1          | ₹1.00    | 29-04-2017 11:54<br>AM | 302001         | (        |                 | Return Request<br>Generated |
| 💭 Shipping<br>🌲 Inventory | ><br>> | 2        | EBAZ/<br>18/10. 102247     | Efficient<br>0 Watt -                         | 4          | ₹1.00    | 19-04-2017 11:48<br>AM | 302005         |          |                 | Return Process Started      |
| <b>3</b> Return Request   | > 3    | 3        | EBAZ/ Apply<br>18/10:      | b - 9                                         | 5          | ₹1.00    | 19-04-2017 11:48<br>AM | 302005         | 6.       |                 | Return Process Started      |
|                           |        | 4        | EBAZAAR/2017-<br>18/102226 | Energy Efficient<br>Fans - 50 Watt -<br>White | 1          | ₹1.00    | 02-05-2017 04:28<br>PM | 302001         |          | Confirm         | Product Accepted            |
|                           | 1      | 5        | EBAZAAR/2017-<br>18/102247 | Energy Efficient<br>Fans - 50 Watt -<br>White | 1          | ₹1.00    | 26-05-2017 03:32<br>PM | 302005         | 6.       | Confirm         | Product Accepted            |
|                           | ŧ      | 6        | RAJLED/2016-<br>17/100062  | LED Bulb - 9<br>Watt                          | 4          | ₹1.00    | 20-01-2017 07:21<br>PM | 302005         | 6.       |                 | Product Not Accepted        |
|                           |        | 7        | EBAZAAR/2017-<br>18/102246 | Energy Efficient<br>Fans - 50 Watt -<br>White | 1          | ₹1.00    | 26-05-2017 02:45<br>PM | 302005         | <b>(</b> |                 | Product Not Accepted        |
|                           |        |          | FR&7&&P/2017.              | LED Bulb - 9                                  |            |          | 29-04-2017 02:00       |                |          |                 | Product Returned            |

## Step 3. जिन Orders का Status "Product Accepted" है उन्ही orders को "Confirm" किया जा सकता है

| Rajasthan Handicraft<br>Online Store | Ξ | <b>A</b> → Das | hboard > Return Orde       | er.                                  |            |          |                        |                |    |                 |                  |   |
|--------------------------------------|---|----------------|----------------------------|--------------------------------------|------------|----------|------------------------|----------------|----|-----------------|------------------|---|
| 😰 Dashboard                          |   | Order L        | ist                        |                                      |            |          |                        |                |    |                 |                  |   |
| 🏷 Store                              | > | SI. No.        | Order No.                  | Y         Product Name               | Quantity 🔻 | Amount 🔻 | Order Date             | Shipping PIN 🔻 |    | Action <b>T</b> | Status           | Ŧ |
| nder Order                           | > | 5              | EBAZAAR/2017-<br>18/102247 | Energy Efficient<br>Fans - 50 Watt - | 1          | ₹ 1.00   | 26-05-2017 03:32<br>PM | 302005         | 6. | Confirm         | Product Accepted |   |
| 💭 Shipping                           | > |                |                            | White                                |            |          |                        |                |    | U               |                  |   |
| lnventory                            | > |                |                            |                                      |            |          |                        |                |    |                 |                  |   |
| D Return Request                     | > |                |                            |                                      |            |          |                        |                |    |                 |                  |   |
|                                      |   |                |                            |                                      |            |          |                        |                |    |                 |                  |   |
|                                      |   |                |                            |                                      |            |          |                        |                |    |                 |                  |   |
|                                      |   |                |                            |                                      |            |          |                        |                |    |                 |                  |   |

Step 4. Confirm बटन पर click करने पर "Return Confirmation" की window Open होगी जिसमे "Return Accepted" Comment डालकर "yes" Option पर click करने से "Return Request confirmation" का message show होगा और उसी समय Buyer के लिए भी एक Notification send हो जाएगा

| 🐼 Dashboard      | Order L | ist               |                       |               |                |                  |                |          |                  |   |
|------------------|---------|-------------------|-----------------------|---------------|----------------|------------------|----------------|----------|------------------|---|
| Store >          | SI. No. | Order No.         | Product Name 🔻        | Quantity 🔻    | Amount 🔻       | Order Date       | Shipping PIN T | Action ₹ | Status           | Ŧ |
| Order >          | 5       | EBAZAAR/2017-     | Energy Efficient      | 1             | 7100           | 26-05-2017 03:32 | 392005         | Confirm  | Product Accepted |   |
| 🛻 Shipping       |         | Return C          | onfirmation           |               |                |                  | ×              | -        |                  |   |
| Inventory        |         | Are you<br>Return | sure to accept return | ned product a | nd refund to b | uyer.            |                |          |                  |   |
| り Return Request |         |                   |                       |               |                |                  | <i>(</i> )     |          |                  |   |
|                  |         |                   |                       |               |                |                  |                |          |                  |   |
|                  |         |                   |                       | _             | _              |                  |                |          |                  |   |
|                  |         |                   |                       |               |                | $\sim$           |                |          |                  |   |
|                  |         |                   |                       |               |                |                  |                |          |                  |   |

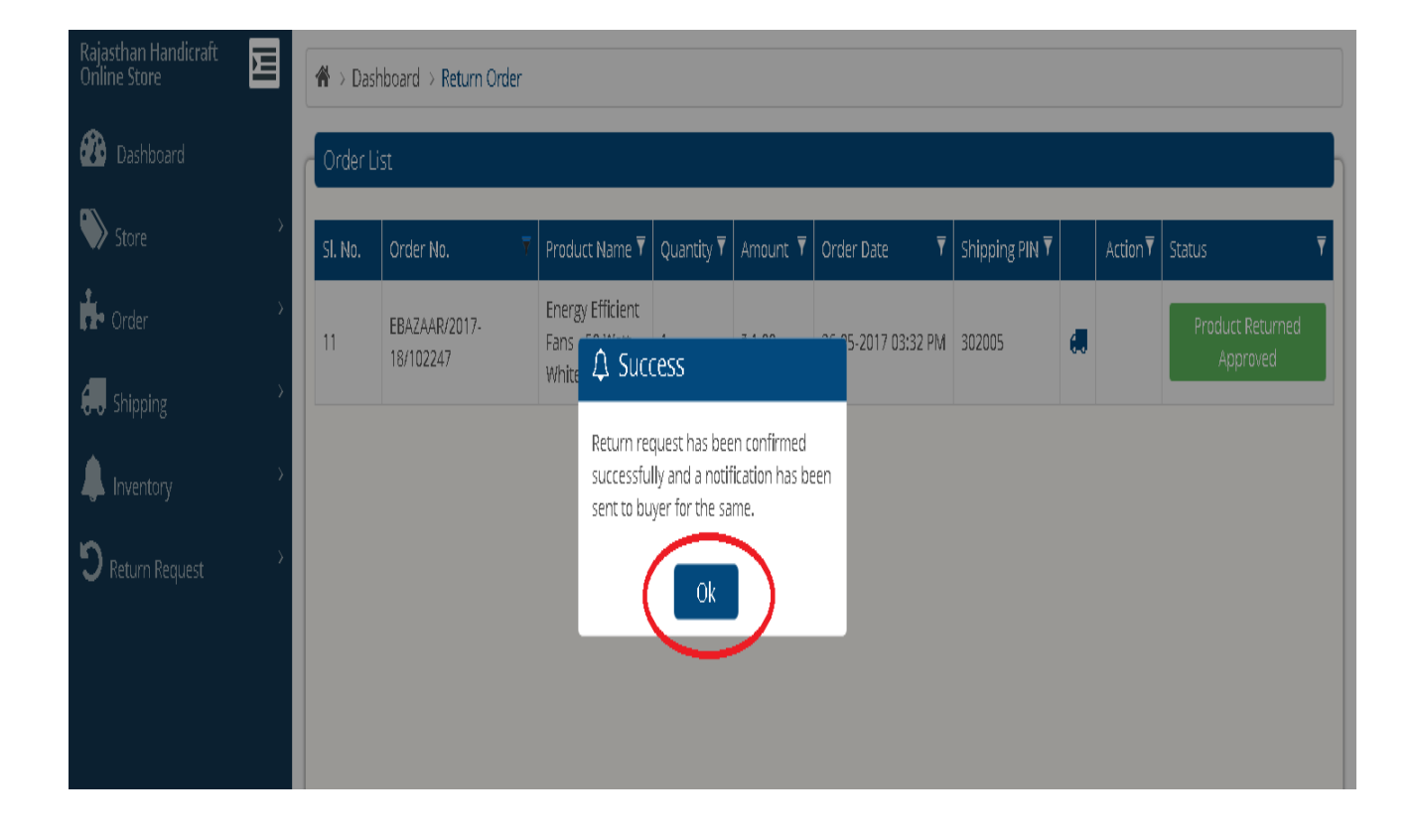

Step 5. Return Request confirmation करने के बाद Order Status "Product Return Approved" Show होने लगता है

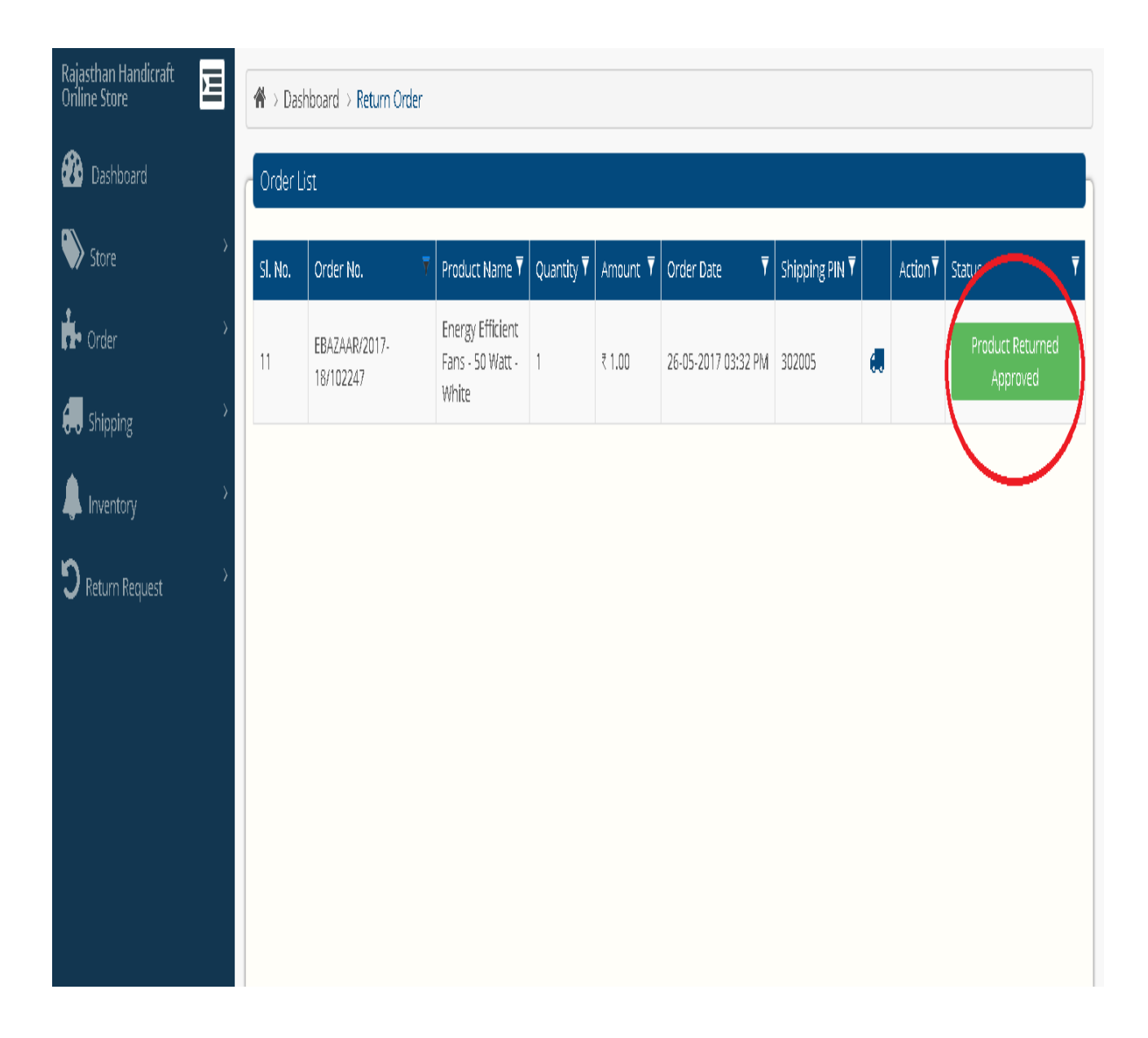

#### 3.2 Demand/Inventory Complete करने की प्रक्रिया

Step 1.Post Office/Logistic partners जब Demand/Inventory कोsuccessfully save कर देते है तो Seller के Dashboard पर "Seller DemandOption" में वह Demand/Inventory दिखाई देगी जिसका Notification Seller केपास "SMS/E-mail" से प्राप्त हुआ होगा

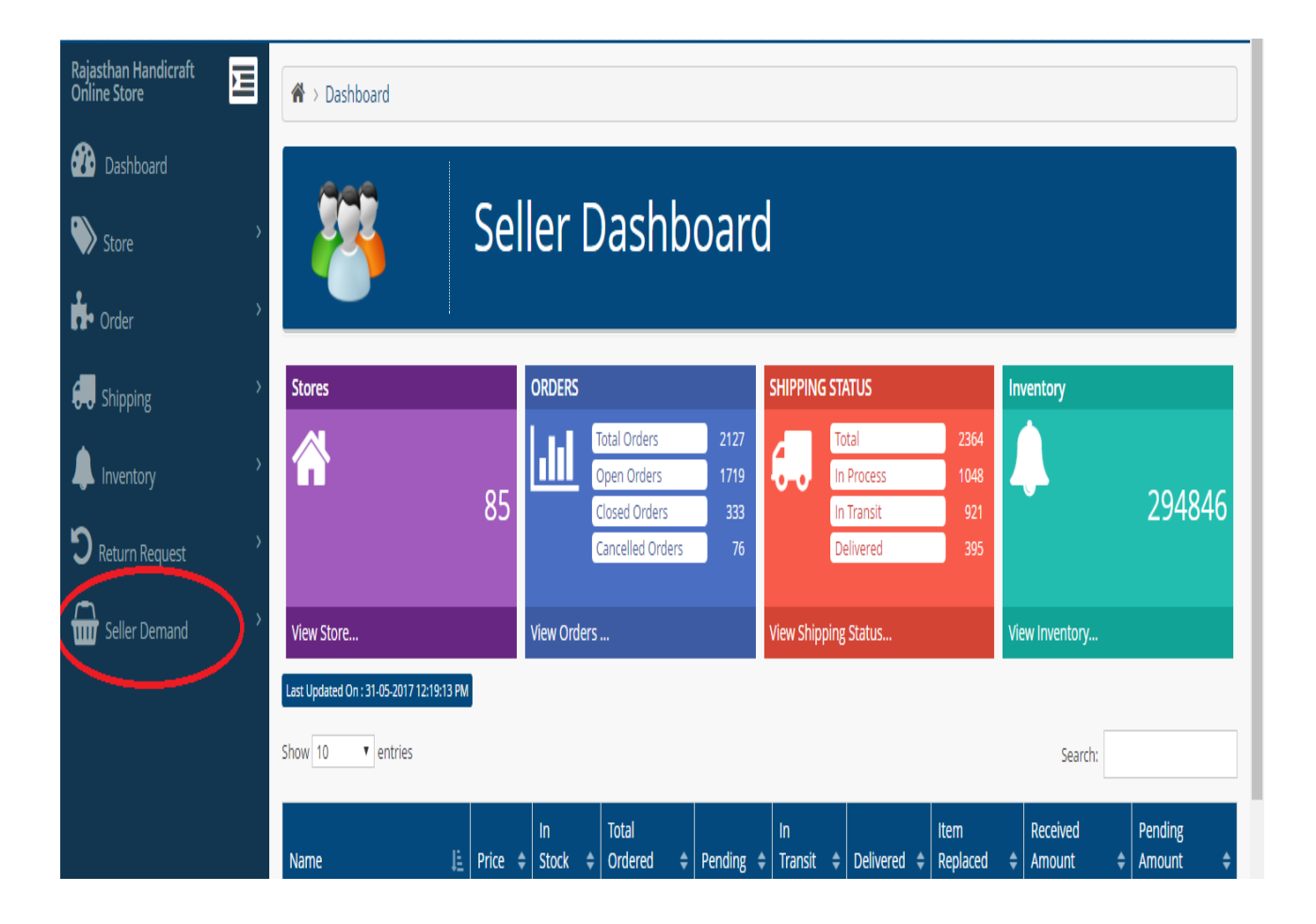

Step 2."Seller Demand" option पर click करने के बाद"Demand/Inventory" की list show होगी जिसमे लगे Filter से किसी भीDemand/Inventoryको search कर सकते है

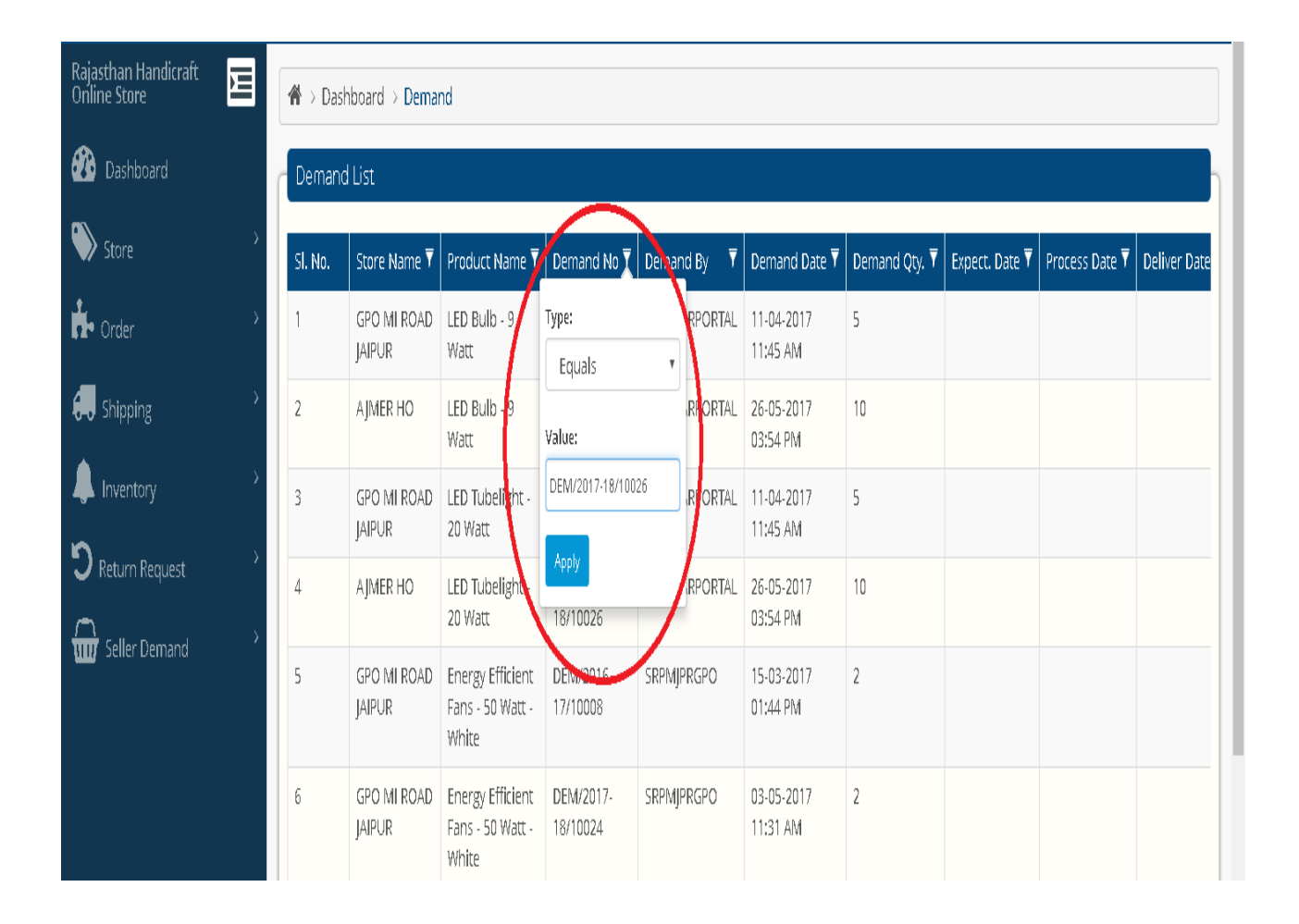

Step 3. शुरुआत में Demand/Inventory का Status In Process होता है इसके बाद Demand/Inventory के Action field में Process बटन पर click करके Demand को process करना होगा किसी भी Demand No. को Process करने के बाद एक window ओपन होती है जिसमे Ref. No., Quantity, Expected Delivery Date डालकर Process बटन पर click किया जाता है

| 🕐 Dashboard         | D   | emand List |           |                                           |                       |               |                        |               |                |                |                |                |               |         |
|---------------------|-----|------------|-----------|-------------------------------------------|-----------------------|---------------|------------------------|---------------|----------------|----------------|----------------|----------------|---------------|---------|
| Store >             | SI. | .No. Sto   | re Name 🔻 | Product Name                              | Demand No 👎           | Demand By 🔻   | Demand Date 🔻          | Demand Qty. 🔻 | Expect. Date 🔻 | Process Date 🔻 | Deliver Date 🔻 | Deliver Qty. 🔻 | Status ₹      | Action  |
| A Order             | 2   | AJN        | Ver ho    | LED Bulb - 9 Watt                         | DEM/2017-<br>18/10026 | EBAZAARPORTAL | 26-05-2017 03:54<br>PM | 10            |                |                |                | 0              | In<br>Process | Process |
| 🐙 Shipping 🔷 👌      | 4   | AJN        | VER HO    | LED Tubelight - 20 Watt                   | DEM/2017-<br>18/10026 | EBAZAARPORTAL | 26-05-2017 03:54<br>PM | 10            |                |                |                | 0              | In<br>Process | Process |
| linventory          | 7   | AJM        | VER HO    | Energy Efficient Fans - 50 Wat<br>• White | DEM/2017-<br>18/10026 | EBAZAARPORTAL | 26-05-2017 03:54<br>PM | 10            |                |                |                | 0              | In<br>Process | Process |
| CReturn Request     | 9   | AJN        | Ver ho    | Energy Efficient Fans - 50 Wat<br>- Brown | DEM/2017-<br>18/10026 | EBAZAARPORTAL | 26-05-2017 03:54<br>PM | 10            |                |                |                | 0              | In<br>Process | Process |
| 📅 Seller Demand 💦 👌 |     |            |           |                                           |                       |               |                        |               |                |                |                |                |               |         |
|                     |     |            |           |                                           |                       |               |                        |               |                |                |                |                |               |         |

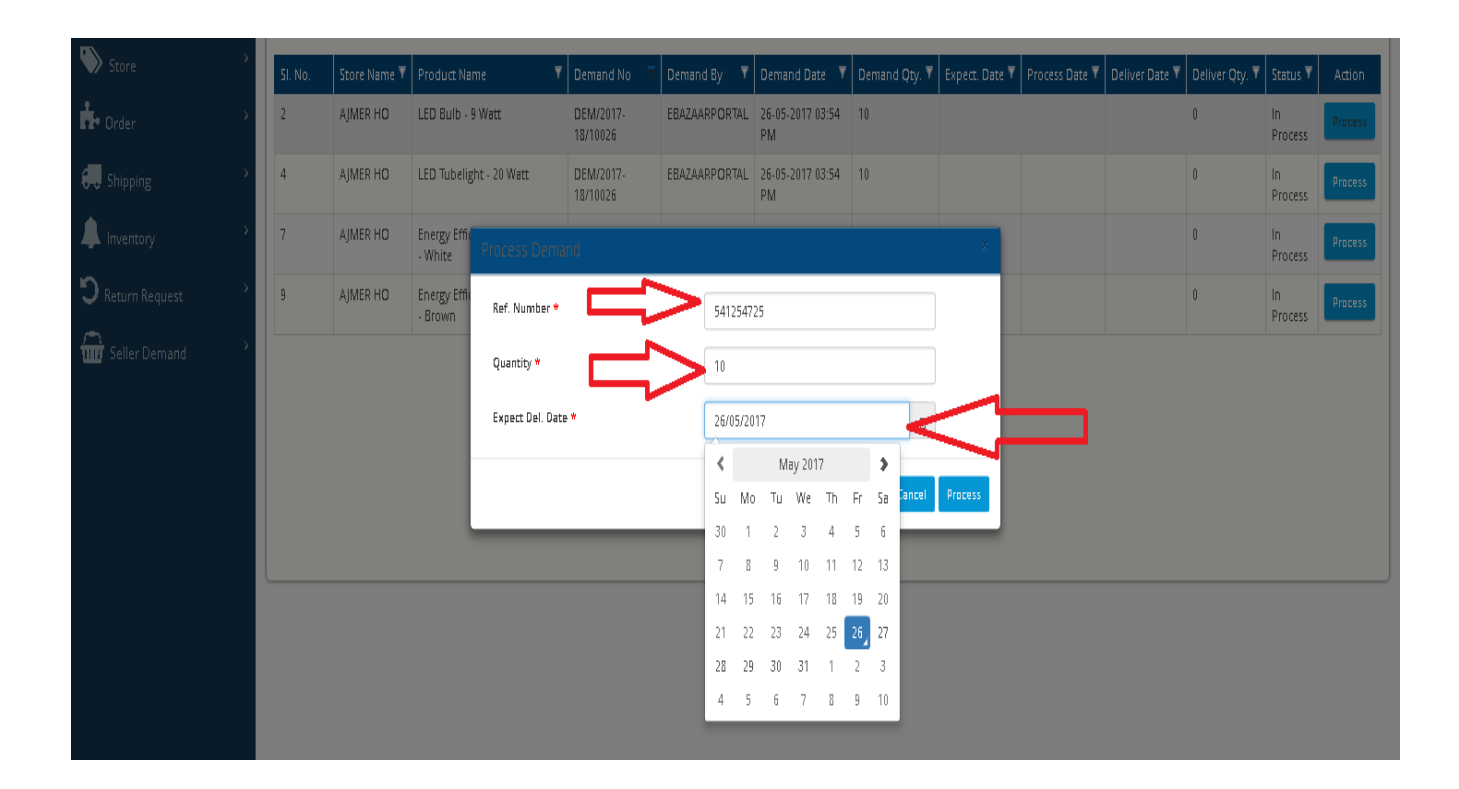

Step 4. Process बटन पर click करने के बाद एक OTP Post Office/Logistic partners के पास जाता है जो की Demand/Inventory को Close करने के काम आता है Process करने के बाद Success का message show होता है तथा Demand List में Status "In Transit" Show होने लगता है

| Rajasthan Handicraft Doline Store | <b>#</b> → Dash | nboard > Demand       |                                            |                       |               |                        |               |                        |                        |                |                |               |         |
|-----------------------------------|-----------------|-----------------------|--------------------------------------------|-----------------------|---------------|------------------------|---------------|------------------------|------------------------|----------------|----------------|---------------|---------|
| 🕐 Dashboard                       | ဂ် Succe        | ss! Demand order h    | as been processed successfu                | lly.                  |               |                        |               |                        |                        |                |                |               |         |
| Store >                           |                 | 11                    |                                            |                       |               |                        |               |                        |                        |                |                |               |         |
| 📩 Order                           | Demand          | l List                |                                            |                       |               |                        |               |                        |                        |                |                |               |         |
| <b>⊿</b>                          | SI, No.         | Store Name 🔻          | Product Name 🛛 🔻                           | Demand No 🔻           | Demand By 🛛 🔻 | Demand Date 🔻          | Demand Qty. 🔻 | Expect. Date 🔻         | Process Date 🔻         | Deliver Date 🔻 | Deliver Qty. 🔻 | Status 🔻      | Action  |
| The subping                       | 1               | GPO MI ROAD<br>JAIPUR | LED Bulb - 9 Watt                          | DEM/2017-<br>18/10019 | EBAZAARPORTAL | 11-04-2017<br>11:45 AM | 5             |                        |                        |                | 0              | In<br>Process | Process |
| nventory                          | 2               | GPO MI ROAD<br>JAIPUR | LED Tubelight - 20 Watt                    | DEM/2017-<br>18/10019 | EBAZAARPORTAL | 11-04-2017<br>11:45 AM | 5             |                        |                        |                | 0              | In<br>Process | Process |
| Return Request                    | 3               | AJMER HO              | LED Tubelight - 20 Watt                    | DEM/2017-<br>18/10026 | EBAZAARPORTAL | 26-05-2017<br>03:54 PM | 10            |                        |                        |                | 0              | In<br>Process | Process |
| (III) Seller Demand               | 4               | GPO MI ROAD<br>JAIPUR | Energy Efficient Fans - 50<br>Watt - White | DEM/2016-<br>17/10008 | SRPMJPRGPO    | 15-03-2017<br>01:44 PM | 2             |                        |                        |                | 0              | In<br>Process | Process |
|                                   | 5               | GPO MI ROAD<br>JAIPUR | Energy Efficient Fans - 50<br>Watt - White | DEM/2017-<br>18/10024 | SRPMJPRGPO    | 03-05-2017<br>11:31 AM | 2             |                        |                        |                | 0              | In<br>Process | Process |
|                                   | 6               | AJMER HO              | Energy Efficient Fans - 50<br>Watt - White | DEM/2017-<br>18/10026 | EBAZAARPORTAL | 26-05-2017<br>03:54 PM | 10            |                        |                        |                | 0              | In<br>Process | Process |
|                                   | 7               | GPO MI ROAD<br>JAIPUR | Energy Efficient Fans - 50<br>Watt - Brown | DEM/2017-<br>18/10022 | srpmjprgpo    | 26-04-2017<br>05:27 PM | 5             |                        |                        |                | 0              | In<br>Process | Process |
|                                   | 8               | AJMER HO              | Energy Efficient Fans - 50<br>Watt - Brown | DEM/2017-<br>18/10026 | EBAZAARPORTAL | 26-05-2017<br>03:54 PM | 10            |                        |                        |                | 0              | In<br>Process | Process |
|                                   | 9               | AJMER HO              | LED Bulb - 9 Watt                          | DEM/2017-<br>18/10026 | EBAZAARPORTAL | 26-05-2017<br>03:54 PM | 10            | 26-05-2017<br>12:00 AM | 26-05-2017<br>04:05 PM |                | 10             | In<br>Transit | A       |
|                                   | 10              | GPO MI ROAD<br>JAIPUR | LED Tubelight - 20 Watt                    | DEM/2016-17/1         | SRPMJPRGPO    | 21-02-2017<br>04:20 PM | 10            | 21-02-2017<br>12:00 AM | 21-02-2017<br>04:29 PM |                | 10             | In<br>Transit | đ       |

Step 5. जब Logistic Partners raise की हुई Demand/Inventory को OTP डालकर Receive कर लेते है तो वह Demand/Inventory Demand list से हट जाती है और उसका Status Delivered में बदल जाता है

#### 3.3 Seller Module

### Price Update करने की प्रक़िया

# Step 1. Product Price Update करने के लिए Product Price तब Tab पर Click करे.

| https://ebazaar.rajasthan.gov.  | in/S ×          | +                                               |              |          |               |              |                 |               |                | -                 | ٥               | × |
|---------------------------------|-----------------|-------------------------------------------------|--------------|----------|---------------|--------------|-----------------|---------------|----------------|-------------------|-----------------|---|
| ← → C 🌲 ebazaar.ra              | ajasthan.g      | ov.in/SELLERADMIN/Pr                            | oductPri     | ceUpdate |               |              |                 |               |                | Q,                | ☆ 🔍             | : |
| Apps                            |                 |                                                 |              |          |               |              |                 |               |                |                   |                 |   |
|                                 |                 |                                                 |              |          |               |              |                 | Welcome SAK   | SHI.TIRTHANI ! | Back to SSO 🔅     | Signout         | ) |
| Rajasthan Online Store          |                 |                                                 |              |          |               |              |                 |               |                |                   |                 |   |
| eBazaar Rajasthan Donline Store | <b>☆</b> > Dash | hboard > Product Price Up                       | date         |          |               |              |                 |               |                |                   |                 |   |
| 🚯 Dashboard                     |                 |                                                 |              |          |               |              |                 |               |                |                   |                 |   |
| Store >                         | Product         | Price Update                                    |              |          |               |              |                 |               |                |                   |                 | η |
| r Order >                       | Sl. No.         | Product Name                                    | Image        | GST(%) ₹ | Discount(%) 🔻 | List Price 🔻 | Selling Price 🔻 | Qty in Hand ₹ | Qty To Ship 🔻  | Qty Delivered     | Action          |   |
| 🗞 BulK Order Dispatch 💦 👌       | 1               | Philips Life Light (B)                          |              | 5        | 17.64         | ₹ 2.428.36   | ₹ 2.100.00      | 850           | 0              | 0                 |                 |   |
| Shipping >                      |                 | · · · · · · · · · · · · · · · · · · ·           |              | -        |               | ( 1) 120100  | 2,100100        | 000           |                |                   | Edit            |   |
| 최 Inventory >                   | 2               | Rakshak Led Torch (Red)                         |              | 18       | 0             | ₹ 1,777.12   | ₹ 2,097.00      | 227           | 5              | 27                | Edit            |   |
| Seller Demand                   |                 | (Pack Of 3) (B)                                 | -            |          |               |              |                 |               |                |                   |                 |   |
| X Excel Reports                 | 3               | Rakshak Led Torch<br>(Yellow) (Pack Of 3) (B)   |              | 18       | 0             | ₹1,777.12    | ₹ 2,097.00      | 333           | 2              | 15                | Edit            |   |
| D Return Orders                 | 4               | Dalishak Led Tarsh Dama                         |              | 40       | 0             | 3 507 62     | B 500.00        | 450           | 0              | 450               |                 |   |
| ⇒ Store                         | 4               | Unit (RED) (B)                                  | <b>S</b>     | 18       | 0             | < 507.03     | < 299.00        | 450           | 0              | 150               | Edit            |   |
| Product Price Update            | 5               | Rakshak Led Torch Demo                          |              | 18       | 0             | ₹ 507.63     | ₹ 599.00        | 453           | 0              | 147               | Edit            |   |
| O Godown                        |                 | Unit (YELLOW) (B)                               | <b>9</b> 11- |          |               |              |                 |               |                |                   | Luit            |   |
| MIS Reports                     | 6               | Rakshak Plus Led Torch<br>(Red) (Pack Of 3) (B) | <b>\$</b>    | 18       | 0             | ₹ 2,158.48   | ₹ 2,547.01      | 238           | 2              | 13                | Edit            |   |
|                                 | 7               | Rakshak Plus Led Torch                          |              | 18       | 0             | ₹ 2,158.48   | ₹ 2,547.01      | 236           | 2              | 12                | Edit            | - |
| Type here to sear               | rch             |                                                 | 0            |          |               | 9            | 1 ♥             |               | ^ <b>Г</b>     | くい) ENG 8:<br>27- | 21 AM<br>Apr-20 | 1 |

Step 2. Product Price Update Tab पर क्लिक करने के बाद एक विंडो ओपन होगी, यह Edit Button पर क्लिक करे |

| w https://ebazaar.rajasthan.gov                                                                                                    | v.in/S 🗙    | G Google इनपुट उपकरण                                                                                                    | को ऑनलाइ            | ×   +          | •             |                                    |                                    |                   |                | -                 | ٥                    |
|----------------------------------------------------------------------------------------------------|-------------|----------------------------------------------------------------------------------------------------|---------------------|----------------|---------------|------------------------------------|------------------------------------|-------------------|----------------|-------------------|----------------------|
| $\leftrightarrow$ $\rightarrow$ C $$ ebazaar.                                                                                                    | rajasthan.g | jov.in/SELLERADMIN/Pr                                                                                                    | roductPri           | ceUpdate       |               |                                    |                                    |                   |                | QZ                | <u>۲</u> ۷           |
| Apps                                                                                                    |             |                                                                                                    |                     |                |               |                                    |                                    |                   |                |                   |                      |
|                                                                                                    |             |                                                                                                    |                     |                |               |                                    |                                    | Welcome SAK       | SHI.TIRTHANI ! | 🔊 Back to SSO 🛛 🚱 | Signout              |
| e-Bazaar<br>Rajasthan Online Store                                                                                                    |             |                                                                                                    |                     |                |               |                                    |                                    |                   |                |                   |                      |
| azaar Rajasthan                                                                                                    | A → Dasi    | hboard > Product Price Ur                                                                                                    | odate               |                |               |                                    |                                    |                   |                |                   |                      |
| Dashboard                                                                                                    |             | iboara y modacemee op                                                                                                    | date                |                |               |                                    |                                    |                   |                |                   |                      |
| Store >                                                                                                    | Product     | Price Update                                                                                                    |                     |                |               |                                    |                                    |                   |                |                   |                      |
| • Order >                                                                                                    | SI No       | Product Name                                                                                                    | Image               | GST(%) ▼       | Discount(%) T | List Price 🔻                       | Selling Price T                    | Oty in Hand T     | Oty To Shin 🔻  | Oty Delivered T   | Action               |
| BulK Order Dispatch                                                                                                    | 1           | Philips Life Light (B)                                                                                                    |                     | 5              | 17.64         | ₹ 2 /28 36                         | ₹ 2 100 00                         | 850               |                |                   |                      |
| Shipping >                                                                                                    |             | Philips cire cigne (b)                                                                                                    |                     | 5              | 17.04         | 2,420.50                           | ( 2,100.00                         | 000               | 0              | 0                 | Edit                 |
| Inventory >                                                                                                    | 2           | Rakshak Led Torch (Red)                                                                                                    |                     | 18             | 0             | ₹ 1,777.12                         | ₹ 2,097.00                         | 227               | 5              | 27                | Edit                 |
| Seller Demand                                                                                                    |             | (Pack Of 3) (B)                                                                                                    |                     |                |               |                                    |                                    |                   |                |                   | _                    |
| Excel Reports                                                                                                    | 3           | Rakshak Led Torch<br>(Yellow) (Pack Of 3) (B)                                                                                                    |                     | 18             | 0             | ₹ 1,777.12                         | ₹ 2,097.00                         | 333               | 2              | 15                | Edit                 |
|                                                                                                    |             | (10.001)(100.0010)(0)                                                                                                    |                     |                |               |                                    |                                    |                   |                |                   |                      |
| Return Orders                                                                                                    |             | Dalishak Led Tarsh Demo                                                                                                    |                     | 10             | 0             | 8 507 62                           | # 500.00                           | 450               | 0              | 150               |                      |
| Contense Contense Co | 4           | Rakshak Led Torch Demo<br>Unit (RED) (B)                                                                                                    | <b>\$</b>           | 18             | 0             | ₹ 507.63                           | ₹ 599.00                           | 450               | 0              | 150               | Edit                 |
| Return Orders     Store     Product Price Update                                                                                                    | 4           | Rakshak Led Torch Demo<br>Unit (RED) (B)<br>Rakshak Led Torch Demo                                                                               |                     | 18             | 0             | ₹ 507.63<br>₹ 507.63               | ₹ 599.00<br>₹ 599.00               | 450               | 0              | 150               | Edit                 |
| Return Orders  Store  Product Price Update Godown                                                                                                    | 4           | Rakshak Led Torch Demo<br>Unit (RED) (B)<br>Rakshak Led Torch Demo<br>Unit (YELLOW) (B)                                                          | <b>\$</b>           | 18             | 0             | ₹ 507.63<br>₹ 507.63               | ₹ 599.00<br>₹ 599.00               | 450               | 0              | 150               | Edit<br>Edit         |
| Return Orders      Store      Yerduct Price Update     Godown     MIS Reports                                                                                                    | 4<br>5<br>6 | Rakshak Led Torch Demo<br>Unit (RED) (B)       Rakshak Led Torch Demo<br>Unit (YELLOW) (B)       Rakshak Plus Led Torch<br>(Red) (Pack Of 3) (B) | <ul> <li></li></ul> | 18<br>18<br>18 | 0<br>0<br>0   | ₹ 507.63<br>₹ 507.63<br>₹ 2,158.48 | ₹ 599.00<br>₹ 599.00<br>₹ 2,547.01 | 450<br>453<br>238 | 0<br>0<br>2    | 150<br>147<br>13  | Edit<br>Edit<br>Edit |

**Step 3.** Edit Button पर Click करंने पर Price Update करने के लिए Details Window दिखाई देगा जैसेकि Product की Gst, Discount, List Price. Detials भरने के बाद अपडेट **Button** पर क्लिक करे।

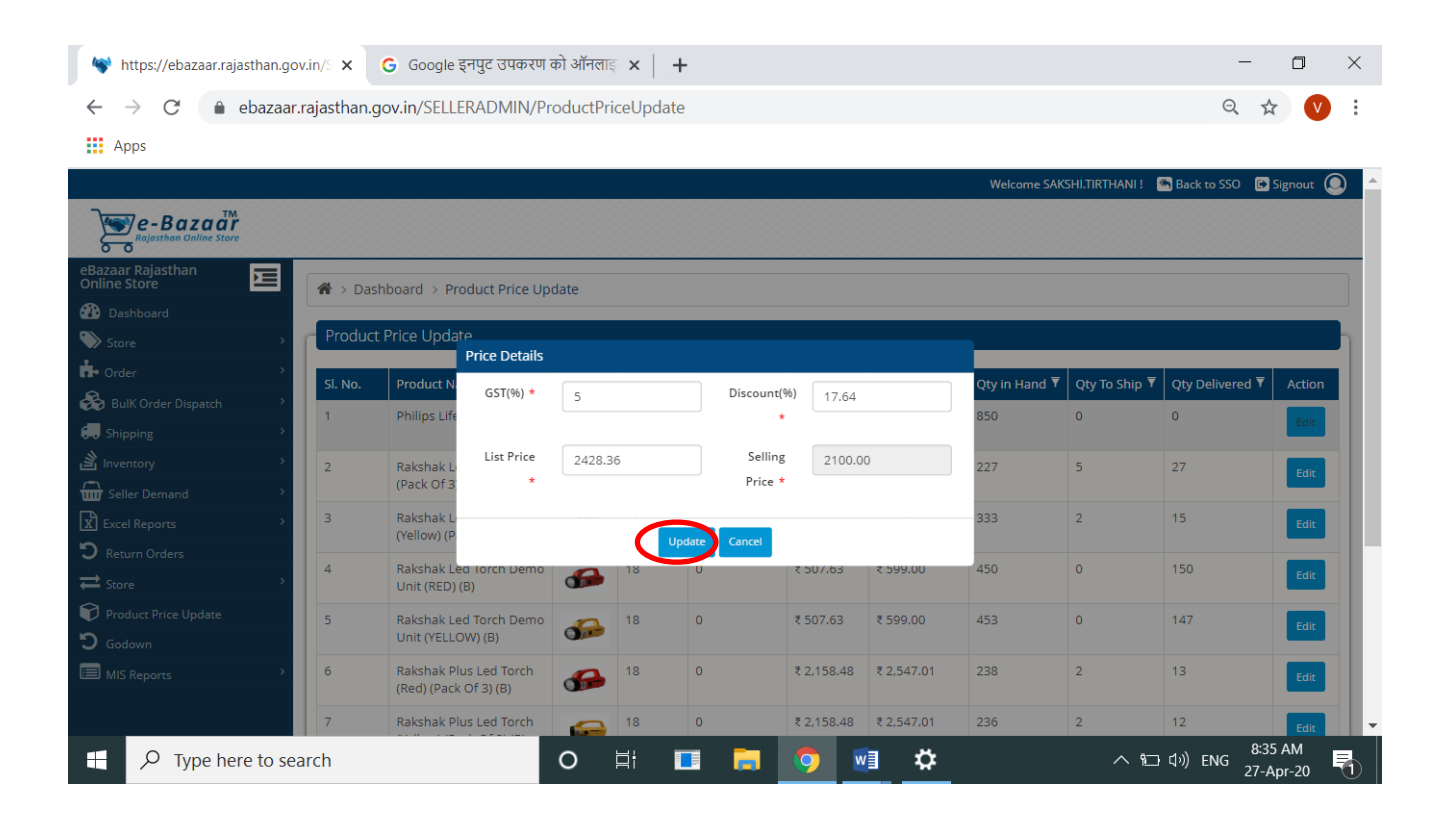